## CHAPTER IV

#### DEVELOPMENT OF THE SIMULATOR

## 4.1 Computer Program of Distillation Calculation

The program developed by using  $C^{++}$  language could be run under Microsoft Windows version 3.1 or later. The personal computer which have at least 386DX microprocessor with 4 MB RAM and VGA monitor could be run this simulator. The 486 DX2 with 8MB RAM is recommended. This simulator is composed of four parts as follows,

## 4.1.1 Input Data

Base on chapter III, the rigorous model that requires a lot of input data is chosen in this work. The input data required for solving distillation problems are difficult to enter them into computer program due to its complexity. Then, the input tools are developed to enter the data easily. The details of input dialogs are shown as follows:

1) Components selection

Users can select components in the list which is shown on this dialog. It allows the user to select the maximum number of components up to 10. The warning message is automatically shown when the list of selected components is changed. The selection of components must be done otherwise

other parts of program cannot be run before selecting components. (refer to figure 4.1)

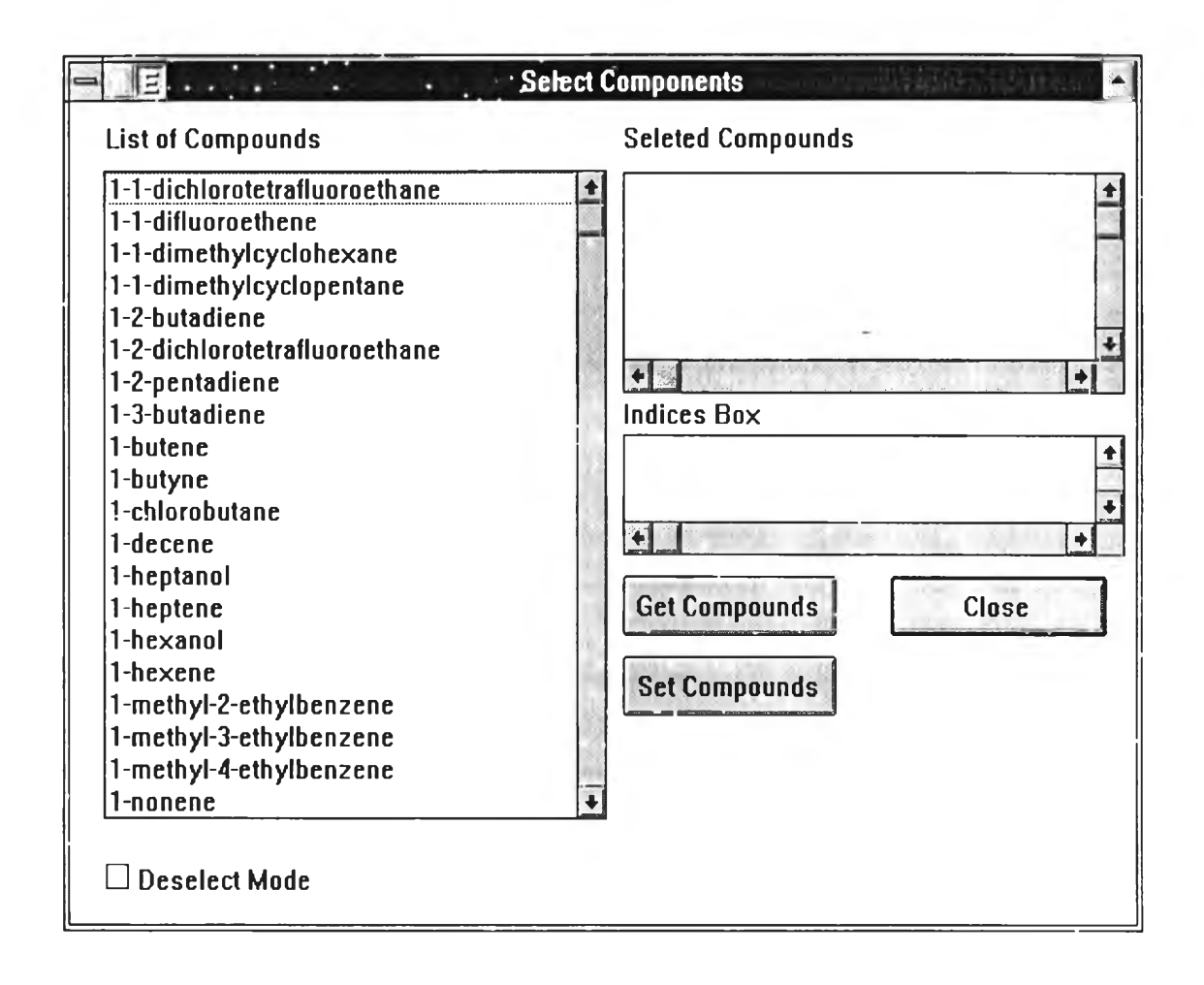

Figure 4.1 The Dialog for selecting component.

# 2) Selection of thermodynamic property models

Thermodynamic properties of vapor and liquid are estimated from one of three model, namely Ideal gas, Soave Redlich Kwong and Peng-Robinson models. Users can select the appropriate model from menu item "Properties package" in the Select menu. The PR is a default of this program. 3) Column configurations selection

Users have to specify the column configurations, including

- the number of stages
- the number of feeds
- the number of side streams
- the number of energy streams (Side exchanger)
- reflux ratio

The maximum number of stages is up to 100. It is

illustrated in figure 4.2.

| <b>สถษณะของทอก</b> ล่ | ลั่น   |
|-----------------------|--------|
| จำนวนชื้นของหอกลั่น : | ชั้น   |
| สายป้อนวัตถุดิบ :     | สาย    |
| ไอถึงออกด้านข้าง :    | สาย    |
| ของแหลวดึงออกข้าง :   | สาย    |
| ความร้อนดึงออกข้าง :  | สาย    |
| อัตราส่วนป้อนกลับ :   |        |
| ตกลง                  | ຍກເລີກ |

Figure 4.2 The Column Configuration dialog

4) Feed dialog determination

The operating condition of feed must be specified in this dialog are the feed temperature, pressure, flowrate with the composition, and the location of feed stream. This dialog is shown in figure 4.3.

| Feed Con                 | dition     |
|--------------------------|------------|
| Feed No. 1               |            |
| ตำแหน่งสายป้อน : ชั้นที่ | สัดส่วนโมล |
| อุณทฏมิ : ทน่วย :        |            |
| K                        |            |
| กวามดีน : หน่วย :        | ຍກາລົກ     |
| bar 🛨                    |            |
| อัตราการไหล : หน่วย :    |            |
| kgmole/hr 🛓              |            |
|                          | •          |

Figure 4.3 The Feed Dialog

Users can call this dialog from the command menu or the active area of Feed in schematic diagram shown in the main window Users can input feed composition of each component in the dialog which is displayed when the "สัดส่วนโมล..." button is clicked. The dialog is shown in figure 4.4

Users may input molar flowrate for each component. This program will normalize the molar composition after the "ตุกลง" button is clicked.

| Selected components | Mole fractions |
|---------------------|----------------|
| methane             |                |
| n-butane            |                |
| n-pentane           |                |
|                     |                |
|                     |                |
|                     |                |
| -                   | -              |
|                     |                |
|                     |                |
|                     |                |
|                     |                |
| OK                  | Cancel         |

Figure 4.4 The Dialog for input feed composition.

5) Vapor/ Liquid top product determination

Users select this dialog from the command menu or activate it by double clicking on the top product stream in the schematic diagram of distillation column. The data entered into the program consist of temperature, pressure and flowrate. There are two kinds of probable product which is liquid or vapor, depending on the condition of temperature and pressure. The dialog is shown in figure 4.5.

|               | สายกลิ่น (ไอ) | = 1 - 1 |
|---------------|---------------|---------|
| ខុณអភ្ជរិ :   | หน่วย :       | (       |
|               | K 🛓           | ตกลง    |
| กวามดีน :     | หน่วย :       |         |
|               | bar 🛓         | ຍກເລີກ  |
| อัตราการไหล : | ทน่วย :       |         |
|               | kgmole/hr 🛨   |         |

Figure 4.5 The Top Product Dialog

6) Bottom product determination

This dialog is similar to the top product as shown in figure 4.6. The bottom product (สายกั้นหอ) is liquid side stream from reboiler with flowrate which can be determinated by this program.

|                       |         | สามกันทอ |   |       |  |
|-----------------------|---------|----------|---|-------|--|
| ខ្ <b>លក</b> ភ្ជូរិ : | หน่วย : |          |   |       |  |
|                       | К       | *        |   | ตกลง  |  |
| ความดัน :             | หน่วย : |          | ſ | -     |  |
|                       | bar     | ±        | L | ยกเลก |  |
|                       |         |          |   |       |  |

Figure 4.6. The Bottom Product Dialog

# 7) Vapor/Liquid side stream determination

A dialog for determining the side stream data which consists of flowrate and location of each stream can be chosen from Edit menu. It is convenient to input data in the dialog as illustrated in figure 4.7.

| <b>ย</b><br>เป็ย ของเหลงถึงออกด้านข้าง             |
|----------------------------------------------------|
| Liquid Sidestream No. 1                            |
| ตำแหน่งที่ดึง : ชั้นที่  <br>อัตราการไหล : หน่วย : |
| kgmole/hr ±                                        |
| ตกลง ยกเลิก                                        |

Figure 4.7 The Side Stream Dialog

8) Determining of heat transfer to/from each stage

Data of the heat transfer to or from each stage consist of as heat transfer rate and it's location User have to enter heat transfer rates to or from all individual stages except stage 1 (condenser) and stage N (reboiler).

|                  | ความร้อนถึงออกเ  | บ้าง   |
|------------------|------------------|--------|
| Side exchanger   | No. 1            |        |
| ชั้นที่ :        | Cooling <b>±</b> | ตกลง   |
| ปริมาณกงามร้อน : | ทน่วย :          |        |
|                  | kJ/hr ±          | ຍກເລີກ |
|                  |                  |        |

Figure 4.8 The Dialog for Entering Heat Transfer Data

Before running this program, it is recommended to check the input data from menu item "Check Input" presented in Report menu. However, the data can be changed by selecting the input dialog and entering new data in the dialog of the data which users want to change.

Table 4.1 summarizes the input data that must be input into this program.

| Input Data               | Details of Input Data             |
|--------------------------|-----------------------------------|
| Mixture                  | Component                         |
| Column Configurations    | The number of stages              |
|                          | The number of feeds               |
|                          | The number of side streams        |
|                          | The number of heat transfer rates |
|                          | Reflux ratio                      |
| Feed                     | Feed location                     |
|                          | Flowrate                          |
|                          | Temperature                       |
|                          | Pressure                          |
| Product                  |                                   |
| - Vapor top product      | Flowrate                          |
| - Liquid top product     | Temperature                       |
| - Bottom product         | Pressure                          |
| Side streams             |                                   |
| - Vapor side streams     | Flowrate                          |
| - Liquid side streams    | Stream location                   |
| Heat transfer rate to or |                                   |
| from stage               | Heat transfer rates               |
|                          | Stream locations                  |

## 4.1.2 Database

This program is linked to the database developed by using  $C^{++}$  language. Thermodynamic properties and vapor-liquid equilibrium shown in chapter III can be calculated using data from the database and are sent to the calculation module, for solving the distillation problem.

Users have to select the model for estimating the thermodynamic properties of all components. For a nonideal case, Soave Redlich Kwong or Peng-Robinson will be used for calculating the properties.

## 4.1.3 Computational Procedure

The computational procedure used in this program was modified from Boiling Point method. The details of development was discussed in 4.2.

## 4.1.4 Output

The results of calculation are presented in tabular form which is displayed on Windows. Two windows show the results of simulation. The first window exhibits temperature, pressure, flowrate with the composition of each component, and enthalpies of vapor-liquid sidestreams, vapor-liquid top products and bottom products, see figure 4.9. The other displays temperature, pressure, and composition distribution in the column, figure 4.12. In addition, figure 4.13 presents the temperature distribution with respect to the equilibrium stages.

# I 17380984

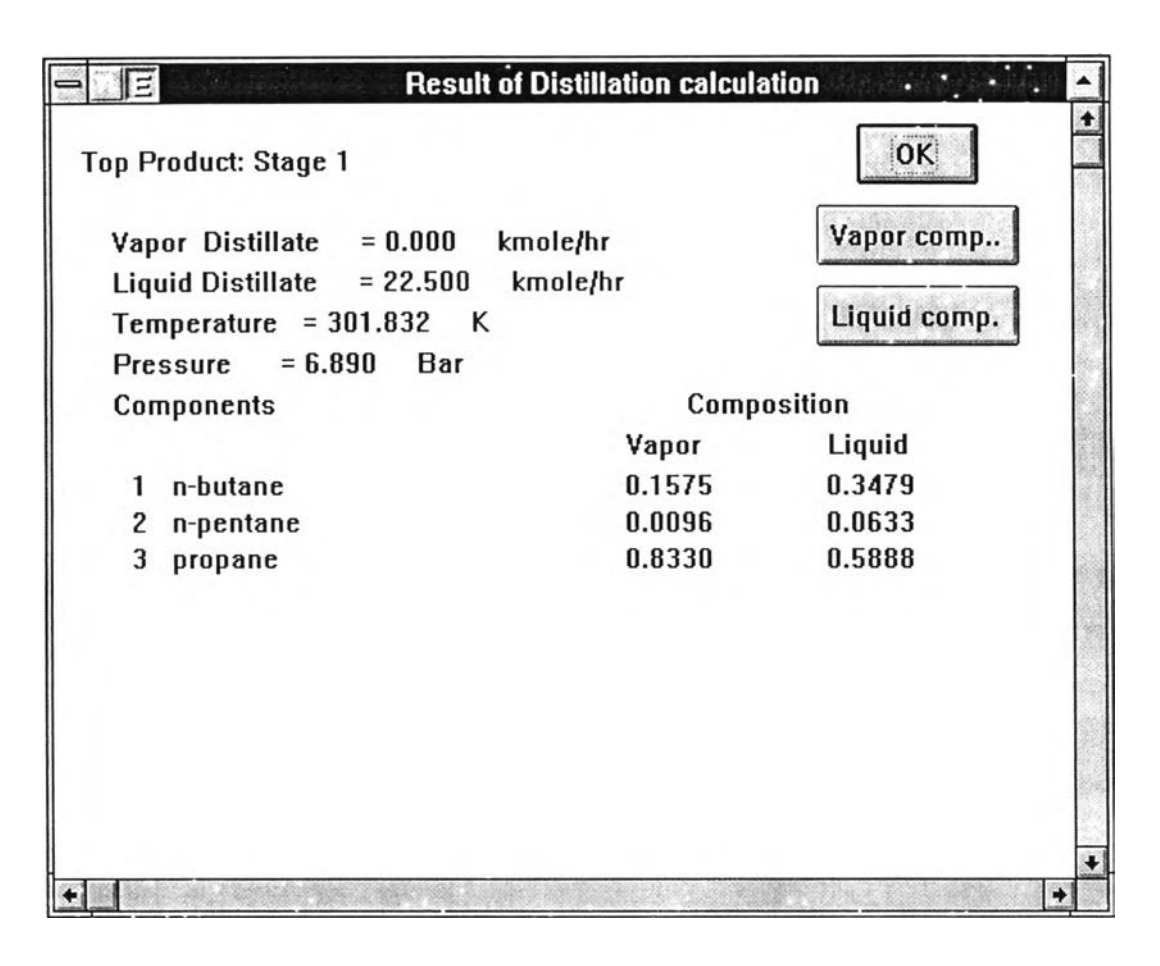

Figure 4.9 The output window

| 0    | E       |         |        | Vapor Composition Profile |              |
|------|---------|---------|--------|---------------------------|--------------|
| c    | :omp 1  | n-butan | e      |                           |              |
| c    | comp 2  | n-penta | ne     |                           |              |
| c    | comp 3  | propane | :      |                           | OK           |
|      |         |         |        |                           |              |
|      |         |         |        |                           |              |
|      |         |         |        |                           |              |
|      |         |         |        |                           |              |
|      |         |         |        |                           |              |
|      |         |         |        |                           |              |
| Vapo | r Compa | sition  |        |                           |              |
| Stag | je      |         |        |                           |              |
| No.  | Comp1   | Comp2   | Comp3  | -                         |              |
| 1    | 0.1708  | 0.0283  | 0.8008 |                           |              |
| 2    | 0.3306  | 0.1599  | 0.5095 |                           |              |
| 3    | 0.3464  | 0.3407  | 0.3129 |                           |              |
|      |         |         |        |                           |              |
|      |         |         |        |                           |              |
| +    |         |         |        |                           | Alter States |

Figure 4.10 The vapor composition window.

|       | E.       |             | Liquid Composition Profile |
|-------|----------|-------------|----------------------------|
| C1    | omn 1    | n-hutane    |                            |
|       | omp 7    | n-pentane   |                            |
|       | omp 2    |             |                            |
|       | ուսի շ   | propane     | <u>U</u> N.                |
|       |          |             |                            |
|       |          |             |                            |
|       |          |             |                            |
|       |          |             |                            |
|       |          |             |                            |
|       |          |             |                            |
|       |          | •••         |                            |
| LIQUI | a compo  | osition     |                            |
| Stag  | е        |             |                            |
| No.   | Comp1    | Сотр2 Сот   | p3                         |
| 1     | 0.3306   | 0.1599 0.50 | 95                         |
| 2     | 0.3551   | 0.4392 0.20 | 58                         |
| 3     | 0.2707   | 0.6298 0.09 | 95                         |
|       |          |             |                            |
|       |          |             |                            |
|       |          |             |                            |
| +     | <u>.</u> |             |                            |

Figure 4.11 The liquid composition window.

Figure 4.12 The stage variables window

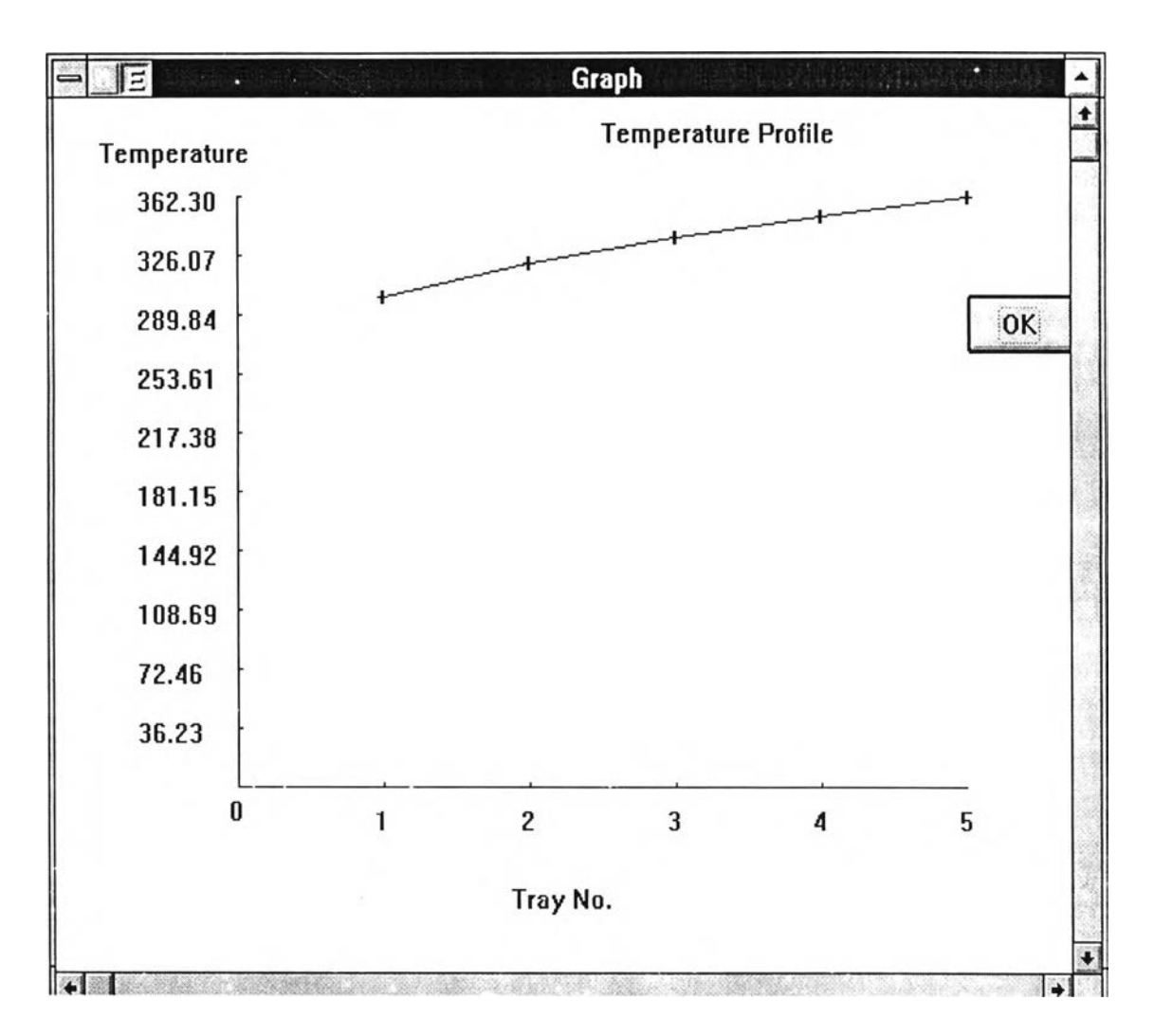

Figure 4.13 The temperature profile plotted on the output window.

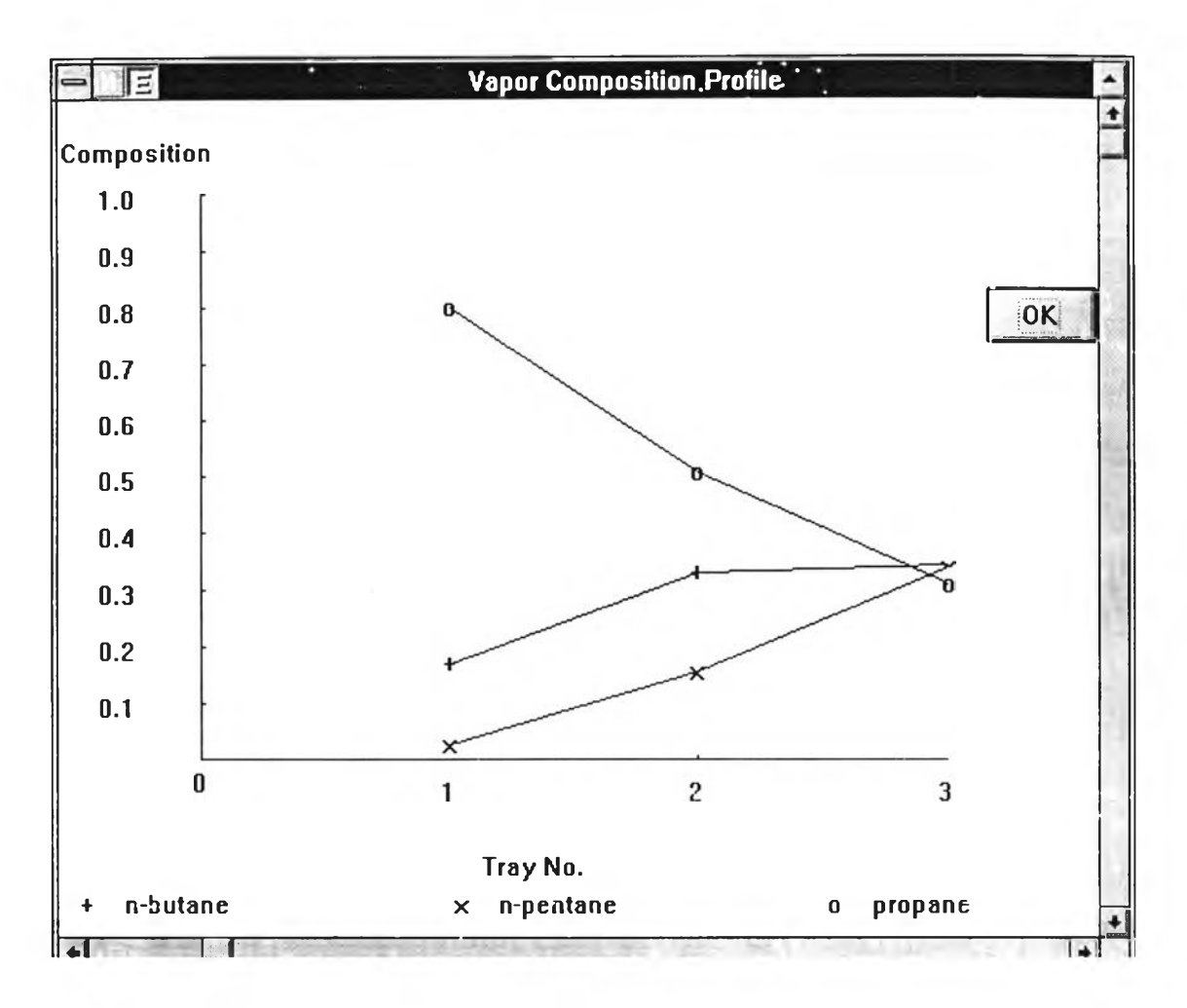

Figure 4.14 The vapor composition profile plotted on the output window.

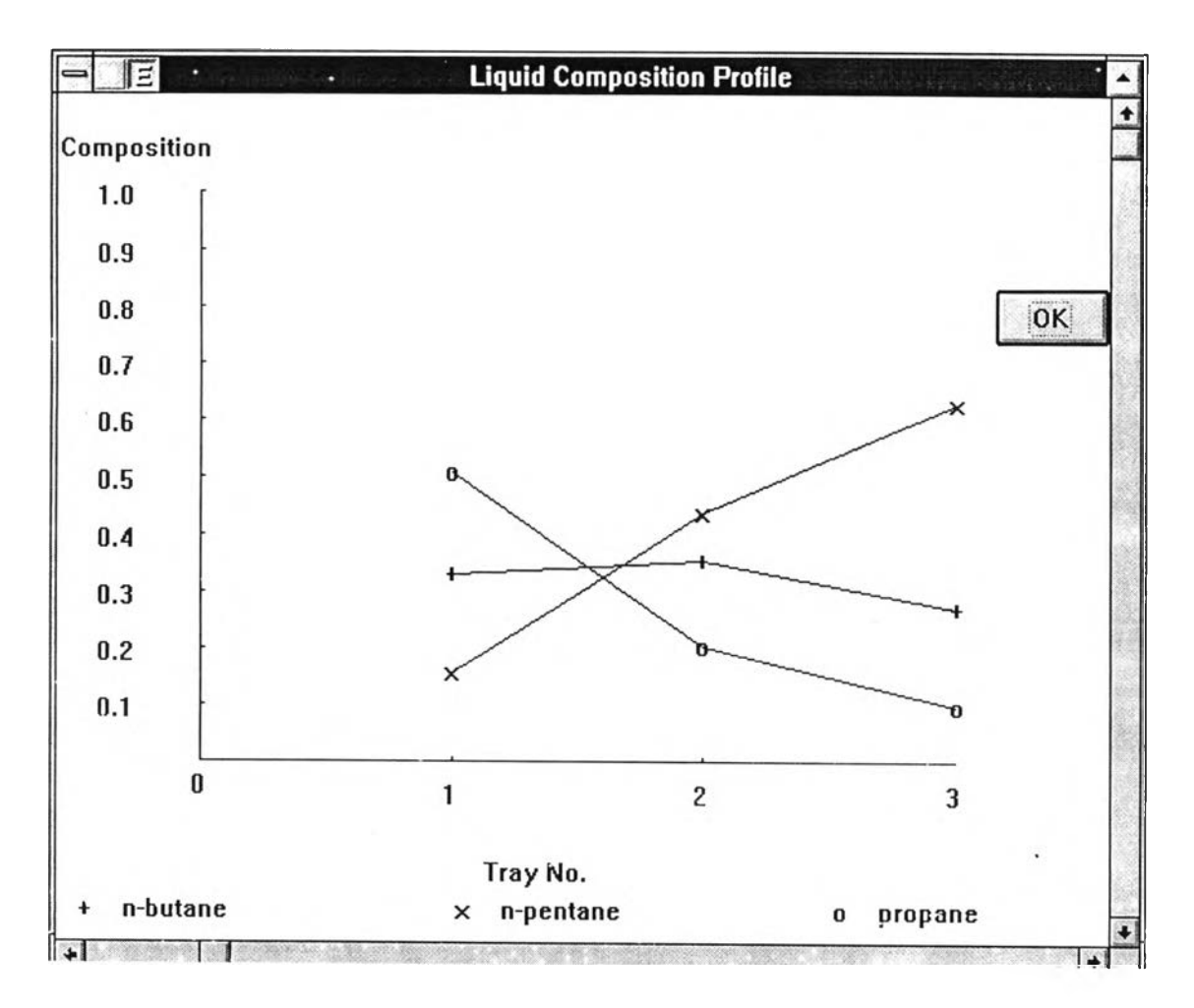

Figure 4.15 The liquid composition profile plotted on the output window.

# ต้นฉบับ หน้าขาดหาย

| Output           | Details of Output        |
|------------------|--------------------------|
| Check            | To check Input Data      |
|                  |                          |
| Product          | Flowrate                 |
| - Top product    | Composition              |
| - Bottom product | Temperature              |
| - Side stream    | Pressure                 |
|                  |                          |
| All stages       | Temperature distribution |
|                  | Composition distribution |
|                  |                          |

## 4.2 The Details of Calculation Procedure

The data input window is used to declare variables for the calculating part. The calculation procedure is shown as follows:

1) All of variables have been defined as zero when the column configuration is specified by users. One of 2 dimensional array equals to the number of components and the other is the number of stages is the second dimension.

2) The input data is changed to the single or two dimensional arrays before calculating.

The single dimensional arrays are temperature (T), pressure (P), feed temperatures (T<sub>i</sub>), feed pressures (P<sub>i</sub>), feed flowrates (F), vapor (V) and liquid

(L) flowrates, vapor (W) and liquid (U) sidestreams and heat duties (Q). The indexes of those arrays are represented by numbers of equilibrium stage.

The two dimensional arrays are the phase equilibrium constant (K) and compositions of liquid, vapor and feed. Both indexes of the arrays are represented by numbers of components and equilibrium stages, respectively.

3) Variable initialization

The liquid bottom product from reboiler  $(L_N)$  is calculated from overall material balance that given in equation (3-6).

The pressure of each stage are defined by equation (4-1).

$$P_{j} = P_{j-1} + \frac{(P_{N} - P_{1})}{N - 1}$$
(4-1)

where

 $P_N$  is pressure of reboiler (Bar).

P<sub>1</sub> is pressure of condenser (Bar).

The initial temperature of each stage is assumed to be linear from condenser to rebeiler as shown in equation (4-2).

$$T_j = T_{j-1} + \frac{(T_N - T_1)}{N - 1}$$
(4-2)

where

 $T_N$  is temperature of reboiler (K).

 ${\rm T}_1$  is temperature of condenser (K).

The vapor interstage is defined from overall material balance of condenser.

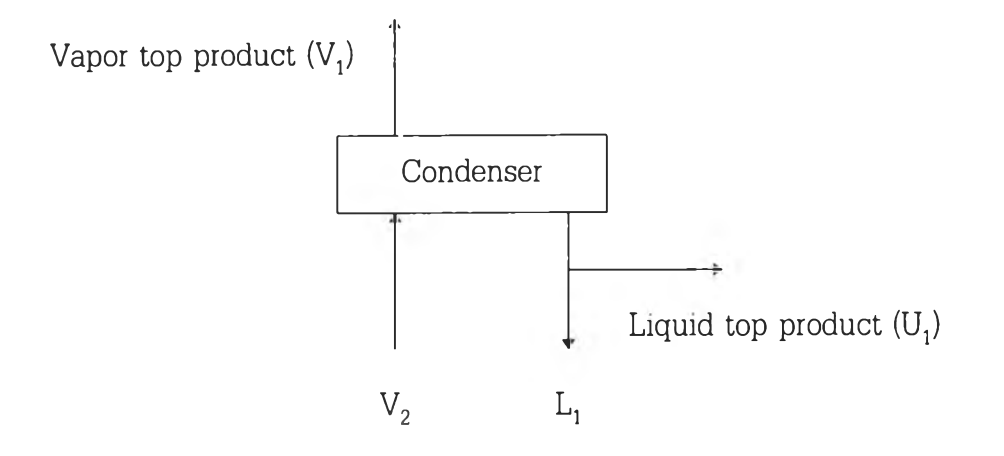

Figure 4.16 The model of the condenser (stage 1).

The model in figure 4.16 is assumed to be no vapor sidestream  $(W_1)$ and feed  $(F_1)$ . Then the overall material balance is yielded as

$$V2 = V1 + U1 + L1$$
 (4-3)

The equation (4-3) has two unknown, but we can find  $L_1$  from reflux ratio. The reflux ratio is defined as the molar ratio of the liquid returning to stage 2 to the total flow of the liquid and vapor top product.

$$R = I_{1}/(U_{1}+V_{1})$$
or
(4-4)

$$L_1 = R^*(U_1 + V_1) \tag{4-5}$$

Substitute  $\mathrm{L_{1}}$  in equation (4-3) by (4-5) to find  $\mathrm{V_{2}}$ 

$$V2 = V1 + U1 + R^{*}(U1 + V1)$$
(4-6)

This program initializes  $V_3$  to  $V_N$  to be equal to V2.

4) The simulator firstly calculates from ideal condition to estimate the liquid composition in each stage as the initial guess.

5) Bubble temperature is calculated to find new T.

6) Temperature is rechecked by equation (3-30) and equation (3-31). Program terminates when the condition is true.

New V is determined from the method discussed in chapter III. Heat duties are calculated from equation (3-5) for the condenser and from equation (3-22) for the reboiler.

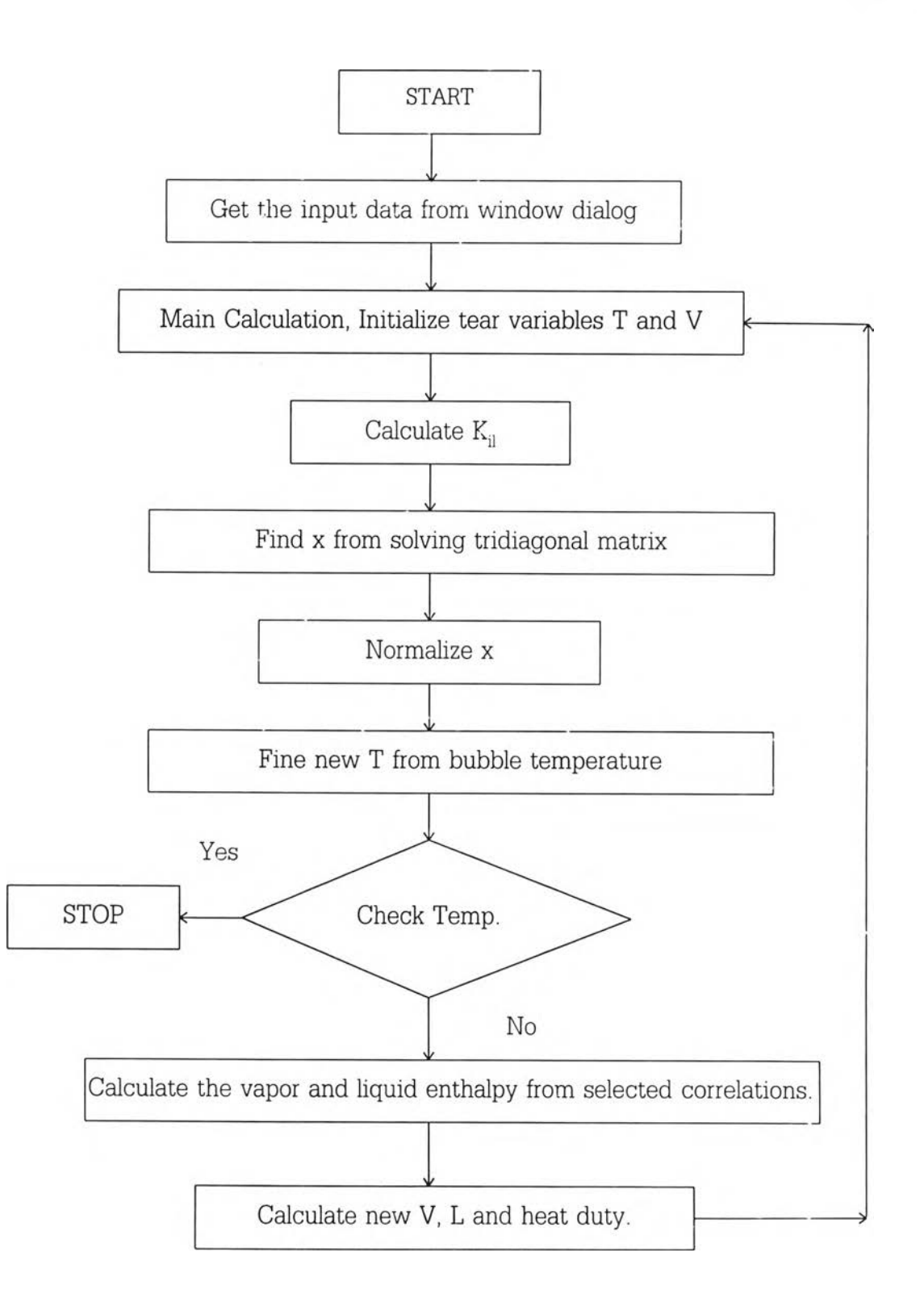

Figure 4.17 Flowchart of this simulator

## 4.3 An Overview of The Simulator

The distillation simulator displayed in this work is a Windows application consisting of the following main components:

- The frame window with the menu system, minimize icon, and maximize icon. The window has a title as "Distillation Column".
- The conventional distillation column shown on main window displays the input dialog of feed, top product, or bottom product when the left button is clicked at the active areas.

| - E         | Distillation Column     |                      |                 | - ÷                  |      |
|-------------|-------------------------|----------------------|-----------------|----------------------|------|
| ແຟັນ (Eile) | เลือก ( <u>S</u> elect) | แก้ไข <u>(E</u> dit) | แสดงผล (Report) | กำนวณ ( <u>R</u> un) | Help |

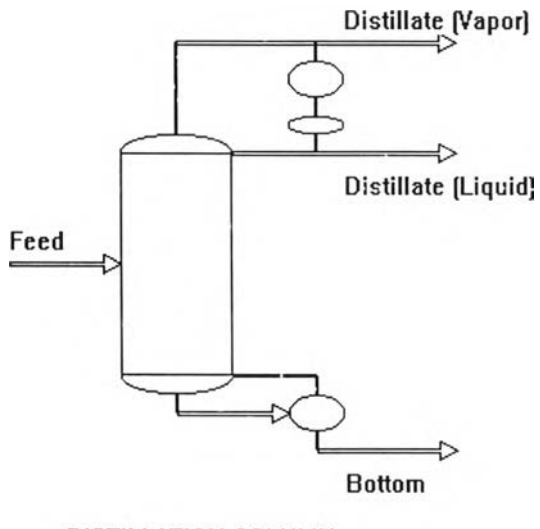

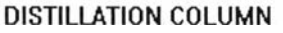

Figure 4.18 The main window of distillation simulator.

The Menu shown on the main window consists of many commands. The details for using each command is given as follows

# 4.3.1 The File Menu

The File menu consists of commands to start and to exit the application. The details of each command are shown in Table 4.3.

Table 4.3 Summary of the commands in the File menu.

| Command | Function                              |  |
|---------|---------------------------------------|--|
| New     | To create a new the distillation case |  |
|         | - show the column configuration       |  |
|         | dialog for enter the data.            |  |
|         | - show the window for select          |  |
|         | components.                           |  |
|         |                                       |  |
| Exit    | To exit from the application.         |  |

## 4.3.2 The Selecting Menu

The Selecting menu provides commands for selection of components and methods for estimating the thermodynamic properties. The commands are shown in Table 4.4.

| Table 4.4 | Summary of commands in the Selecting menu. |  |
|-----------|--------------------------------------------|--|
|           |                                            |  |

| Command          | Function                            |
|------------------|-------------------------------------|
| Property Package | To select a method to calculate the |
|                  | thermodynamic properties.           |
| Ideal Case       | Ideal case                          |
| SRK              | Soave Redlich Kwong correlation     |
| PR               | Peng Robinson correlation           |
| Components       | Select components                   |

# 4.3.3 The Edit Menu

The Edit menu provides commands to edit input data. Table 4.5 summarizes the commands in Edit menu.

Table 4.5 Summary of the commands in the Edit menu.

| Command              | Function                                     |  |
|----------------------|----------------------------------------------|--|
| Feed                 | To input flowrate, conditions and            |  |
|                      | location of feed streams.                    |  |
| Product              | To input flowrate, temperature and           |  |
|                      | pressure of product                          |  |
| Side stream          | To input flowrate ad location of side        |  |
|                      | streams                                      |  |
| Energy Stream        | To input heat transfer rate and location     |  |
|                      | of streams (except the condenser and         |  |
|                      | reboiler duty).                              |  |
| Column Configuration | Input Column Configurations, including       |  |
|                      | <ul> <li>number of stages</li> </ul>         |  |
|                      | <ul> <li>number of feeds</li> </ul>          |  |
|                      | • number of side streams                     |  |
|                      | <ul> <li>number of energy streams</li> </ul> |  |
|                      | • reflux ratio                               |  |

# 4.3.4 The Report Menu

There are several commands for showing the input data and the results of calculation. Table 4.6 summarizes the commands in the Report menu.

| Command         | Function                               |  |
|-----------------|----------------------------------------|--|
| Check           | To show data that are input by user.   |  |
| Input Data      | - Column Configuration                 |  |
|                 | - Initial guess of product             |  |
|                 | - Feed                                 |  |
|                 | - Sidestreams                          |  |
|                 | - side exchanger                       |  |
| Result          | To show the result of calculation.     |  |
| Table           | - Product                              |  |
|                 | - Vapor and liquid composition         |  |
| Stage variables | To show temperature, pressure and flow |  |
|                 | in column                              |  |
| Graph           | Temperature profile                    |  |

Table 4.6 Summary of the commands in the Report menu.

## 4.3.5 The Run Menu

The Run command is used to run the program for solving distillation problems after all of necessary input data are defined.

4.3.6 The Help Menu

The Help file is very useful for users to start the simulator. The detail of help is following.

- How to use the simulator.
- Suggestion for input data.
- The column convention.
- The list of message from simulator.

The Help file of Distillation simulator is shown in figure 4.19.

| E                | Help for Distillation Column          |
|------------------|---------------------------------------|
| <u>File</u> Edit | Book <u>m</u> ark <u>H</u> elp        |
| Contents Se      | arch Back History                     |
| สารบัญ           |                                       |
| ٠                | ขั้นตอนการใช้โปรแกรมสำหรับผู้เริ่มต้น |
| ٠                | ข้อแนะนำในการป้อนข้อมูล               |
| ٠                | รายละเอียดของโปรแกรม                  |
| ٠                | รายละเอียดของคำเตือนในขณะใช้โปรแกรม   |
|                  |                                       |
|                  |                                       |
|                  |                                       |
|                  |                                       |
|                  |                                       |
|                  |                                       |
|                  |                                       |
|                  |                                       |

Figure 4.19 The Help file for distillation simulator.